# 2.4GHz Wireless Broadband Router

**USER MANUAL** 

# Contents

| 1. | Ove  | rview     |                                   | 1   |
|----|------|-----------|-----------------------------------|-----|
|    | 1.1  | Produ     | ict Feature                       | 1   |
|    | 1.2  | Syste     | m Requirements                    | 1   |
|    | 1.3  | Applic    | cations                           | 1   |
| 2. | Gett | ing Sta   | rt                                | 2   |
|    | 2.1  | Know      | the 54Mbps Wireless Router        | 2   |
|    | 2.2  | Conn      | ect to the 54Mbps Wireless Router | 3   |
|    |      | 2.2.1     | Access the Setting Menu           | 3   |
|    |      | 2.2.2     | Quick Setup with Wizard           | 5   |
| 3. | Con  | figuratio | on                                | 12  |
|    | 3.1  | LAN S     | Setting                           | .12 |
|    |      | 3.1.1     | LAN & DHCP Server                 | .12 |
|    |      | 3.1.2     | WAN                               | .13 |
|    |      | 3.1.3     | Password                          | .14 |
|    |      | 3.1.4     | Time                              | .15 |
|    |      | 3.1.5     | Dynamic DNS                       | .16 |
|    | 3.2  | Wirele    | ess                               | .17 |
|    |      | 3.2.1     | Basic                             | .17 |
|    |      | 3.2.2     | Authentication                    | .18 |
|    |      | 3.2.3     | Advanced                          | .20 |
|    | 3.3  | Status    | 3                                 | .22 |
|    |      | 3.3.1     | Device Information                | .22 |
|    |      | 3.3.2     | Log                               | .23 |
|    |      | 3.3.3     | Log Setting                       | .24 |
|    |      | 3.3.4     | Statistic                         | .25 |
|    |      | 3.3.5     | Wireless                          | .26 |
|    | 3.4  | Routir    | ng                                | .27 |
|    |      | 3.4.1     | Static                            | .27 |
|    |      | 3.4.2     | Dynamic                           | .28 |
|    |      | 3.4.3     | Routing Table                     | .29 |
|    | 3.5  | Acces     | -<br>SS                           | .30 |
|    |      | 3.5.1     | Filters                           | .30 |
|    |      | 3.5.2     | Virtual Server                    | .34 |
|    |      | 3.5.3     | Special AP                        | .35 |
|    |      | 3.5.4     | <br>DMZ                           | .36 |
|    |      | 3.5.5     | Firewall Rule                     | .37 |

| 3    | 6.6 Manag | gement            | 38   |
|------|-----------|-------------------|------|
|      | 3.6.1     | SNMP              | 38   |
|      | 3.6.2     | Remote Management | 39   |
| 3    | .7 Tools  |                   | 40   |
|      | 3.7.1     | Restart           | 40   |
|      | 3.7.2     | Settings          | 40   |
|      | 3.7.3     | Firmware          | 41   |
|      | 3.7.4     | Ping Test         | 42   |
| 4. G | Blossary  | -                 | . 43 |

# 1. Overview

# 1.1 Product Feature

- ? Compliance with IEEE 802.11g and 802.11b standards
- ? Highly efficient design mechanism to provide unbeatable performance
- ? Strong network security with WEP and 802.1X encryption
- ? Achieving data rate up to 54Mbps for 802.11g and 11Mps for 802.11b with wide range coverage; high performance to deliver up to 54Mbps raw data rate for 802.11g
- ? Quick and easy setup with Web-based management utility

# **1.2 System Requirements**

- ? Windows 98, 98SE, Millennium Edition (ME), 2000 and XP operating systems
- ? Microsoft Internet Explorer 5.5 or higher
- ? DSL/ Cable Modem Broadband Internet connection and ISP account
- PCs equipped with 10Mbps or 10/100 Mbps Ethernet connection to support TCP/IP protocol
- ? One CD-ROM drive

# 1.3 Applications

- ? Home SOHO networking for device sharing and wireless multimedia
- ? Wireless office provides a wider range for home and SOHO Ethernet
- ? Enables wireless building-to-building data communication
- ? Built-in infrastructure mode
- ? Router provides ideal solution for:
- ? Difficult-to-wire environments
- ? Temporary LANs for scenarios such as trade-exhibitions and meetings
- ? Enables LAN adaptability to frequently changing environments
- ? Enables remote access to corporate network information, for example e-mail and the company home page

# 2. Getting Start

# 2.1 Know the 54Mbps Wireless Router Ports:

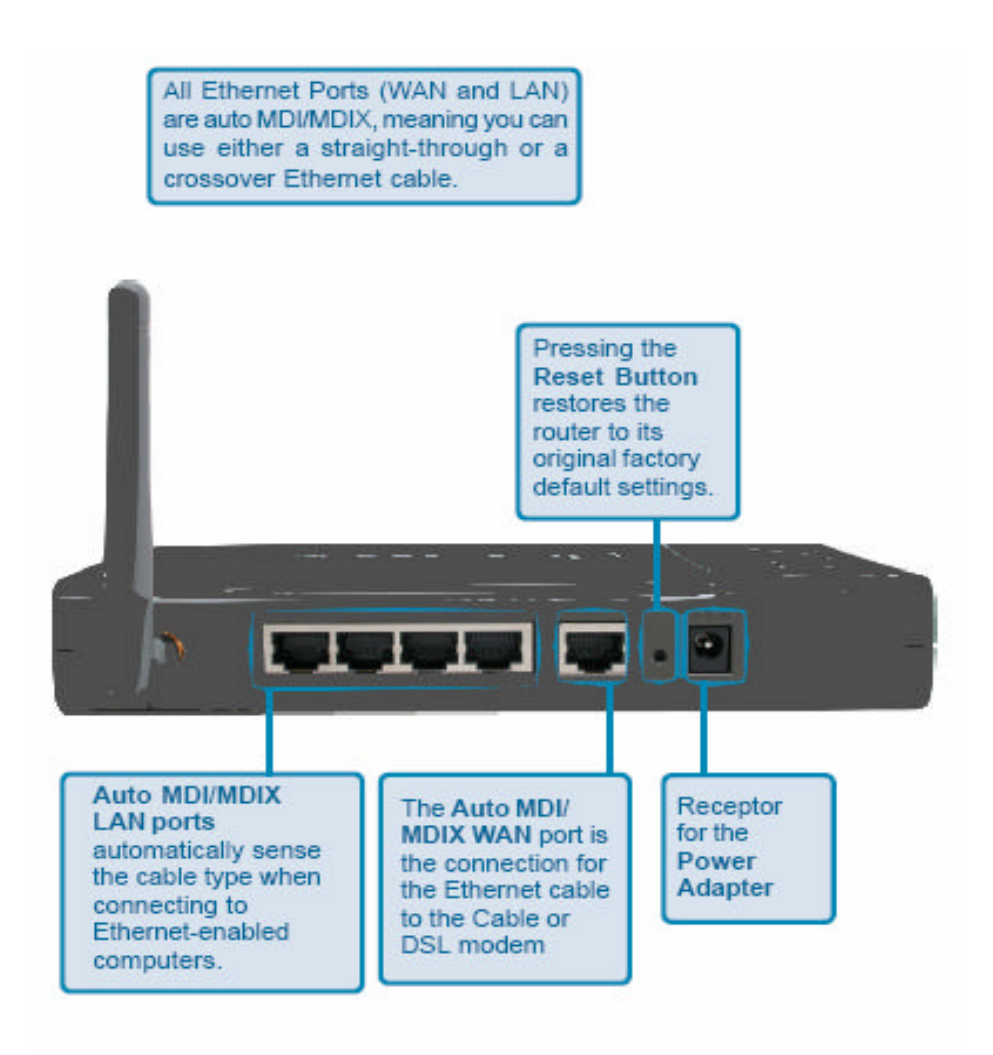

LEDs:

| LED    | Color | Status   | Description                                         |                                 |  |
|--------|-------|----------|-----------------------------------------------------|---------------------------------|--|
| Power  | Green | On       | Indicates proper connection to power supply.        |                                 |  |
|        |       |          | OFF                                                 | The unit is not receiving power |  |
| Status | Green | On       | Indicates that the device is connected to the WLAN. |                                 |  |
|        | On    |          | Indicates connection to the WAN port                |                                 |  |
| WAN    |       | Blinking | Data transmission.                                  |                                 |  |
|        | On    |          | Link is established                                 |                                 |  |
| WLAN   | On    | Blinking | Packet transmit or receive activity                 |                                 |  |
|        | Off   | —        | No Link activity                                    |                                 |  |
|        | On    |          | Indicates connection is established.                |                                 |  |
| LAN    | On    | Blinking | Data transmissions                                  |                                 |  |
|        | Off   |          | No LAN connections                                  |                                 |  |

# 2.2 Connect to the 54Mbps Wireless Router

#### 2.2.1 Access the Setting Menu

You could start to access the configuration menu anytime by opening a web browser window by typing the IP address of this wireless router. The default IP is 192.168.1.1.

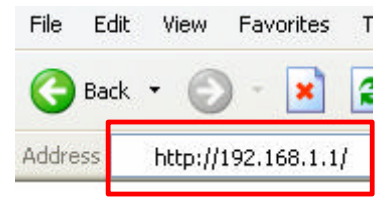

The below window will popup. Please enter the user name and password. Both of the default is "admin".

| Connect to 192.168.1.1 ? 🔀 |                              |  |  |  |  |
|----------------------------|------------------------------|--|--|--|--|
|                            | I A                          |  |  |  |  |
| AP-Router                  |                              |  |  |  |  |
| <u>U</u> ser name:         | 🖸 admin 🛛 👻                  |  |  |  |  |
| <u>P</u> assword:          | ••••                         |  |  |  |  |
|                            | <u>R</u> emember my password |  |  |  |  |
|                            |                              |  |  |  |  |
|                            | OK Cancel                    |  |  |  |  |

#### Now, the main menu screen is popup.

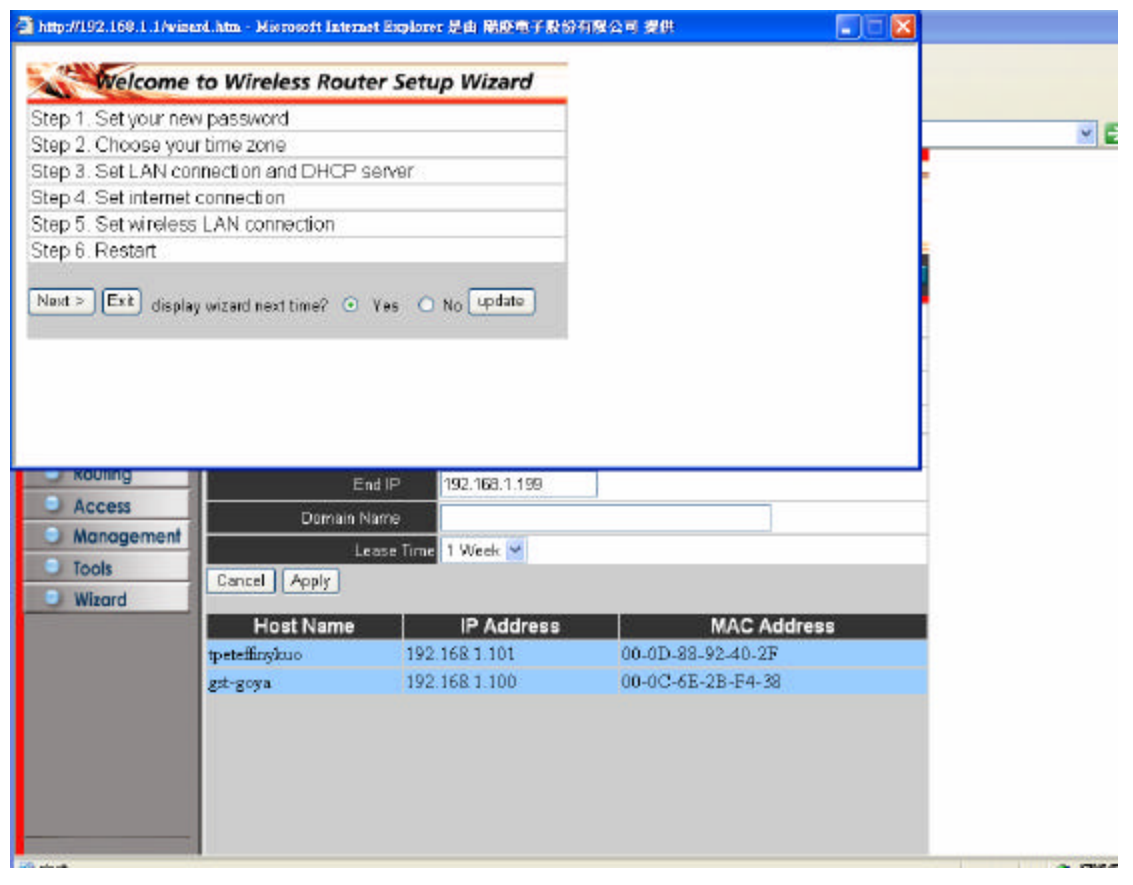

#### 2.2.2 Quick Setup with Wizard

Setup wizard is provided as the part of the web configuration utility. You can simply follow the step-by-step process to get your wireless router configuration ready to run in 6 easy steps by clicking on the "**Wizard**" button on the function menu. The following screen will appear. Please click "**Next**" to continue.

| A http://192.168.1.1/wizard.htm - Microsoft Internet Explorer |  |
|---------------------------------------------------------------|--|
| Welcome to Wireless Router Setup Wizard                       |  |
| Step 1. Set your new password                                 |  |
| Step 2. Choose your time zone                                 |  |
| Step 3. Set LAN connection and DHCP server                    |  |
| Step 4. Set internet connection                               |  |
| Step 5. Set wireless LAN connection                           |  |
| Step 6. Restart                                               |  |
| Next ➤ Exit display wizard next time?                         |  |
|                                                               |  |
|                                                               |  |
|                                                               |  |
|                                                               |  |
|                                                               |  |

#### Step 1: Set your new Password

You can change the password as you like and then click "Next" to continue.

| 🖻 wizard1 - Microsoft Internet Explorer |                   |              |   |  |
|-----------------------------------------|-------------------|--------------|---|--|
| Welcome to                              | Wireless Router : | Setup Wizard | - |  |
| Set Password                            |                   |              |   |  |
| Password                                | •••••             |              |   |  |
| Verify Password                         | •••••             |              |   |  |
| <back next=""> Exit</back>              |                   |              |   |  |
|                                         |                   |              |   |  |
|                                         |                   |              |   |  |
|                                         |                   |              |   |  |

#### Step2: Choose your time zone

Select your time zone from the drop down list. Please click "Next" to continue.

| 🗿 wizard2 - Microsoft Internet Explorer |  |
|-----------------------------------------|--|
| >                                       |  |
| Welcome to Wireless Router Setup Wizard |  |
| Choose Time Zone                        |  |
| (GMT-08:00) Pacific Time (US & Canada)  |  |
|                                         |  |
|                                         |  |
| <back next=""> Exit</back>              |  |
|                                         |  |
|                                         |  |

#### Step 3: Set LAN connection and DHCP server

Set your IP address and mask. The default IP is 192.168.1.1. If you like to enable DHCP, please click **'Enabled**''. DHCP enabled is able to automatically assign IP addresses. Please assign the range of IP addresses in the fields of **"Range start"** and **"Range end"**. Please click **"Next"** to continue.

| 🕙 wizard3 - Microsoft Internet Ex | plorer                   |  |
|-----------------------------------|--------------------------|--|
| Welcome to Wire                   | less Router Setup Wizard |  |
| Set LAN & DHCP Serve              | r                        |  |
| LAN IP Address                    | 192.168.1.1              |  |
| LAN Subnet Mask                   | 255.255.255.0            |  |
| DHCP Server                       | 💿 Enable 🔿 Disable       |  |
| Range Start                       | 192.168.1.100            |  |
| Range End                         | 192.168.1.199            |  |
| < Back Next > Exit                |                          |  |

#### Step 4: Set Internet connection

Select how the router will set up the Internet connection: Obtained IP automatically; Fixed IP address; PPPoE to obtain IP automatically; PPPoE with a fixed IP address; PPTP.

#### Obtain IP automatically (DHCP client):

If you have enabled DHCP server, choose "Obtain IP automatically (DHCP client)" to have the router assign IP addresses automatically.

| elect Internet Connection Type                            | Wizard |
|-----------------------------------------------------------|--------|
| <ul> <li>Obtain IP automatically (DHCP client)</li> </ul> |        |
| ○ Fixed IP address                                        |        |
| O PPPoE to obtain IP automatically                        |        |
| O PPPoE with a fixed IP address                           |        |
| O PPTP                                                    |        |
| < Back Next > Exit                                        |        |

#### Fixed IP Address:

| 🗿 wizard4 - Microsoft Internet Explorer |   |
|-----------------------------------------|---|
| Welcome to Wireless Router Setup Wizard | 1 |
| Select Internet Connection Type         |   |
| O Obtain IP automatically (DHCP client) |   |
| <ul> <li>Fixed IP address</li> </ul>    |   |
| O PPPoE to obtain IP automatically      |   |
| O PPPoE with a fixed IP address         |   |
| O PPTP                                  |   |
| <back next=""> Exit</back>              |   |
|                                         |   |

If Fixed IP address is assigned, the below screen will pop up. Please set the WAN address and DNS server.

| Fixed IP Address     |         |  |  |
|----------------------|---------|--|--|
| WAN IP Address       | 0.0.0   |  |  |
| WAN Subnet Mask      | 0.0.0   |  |  |
| WAN Gateway Address  | 0.0.0   |  |  |
| DNS Server Address 1 | 0.0.0   |  |  |
| DNS Server Address 2 | 0.0.0   |  |  |
| DNS Server Address 3 | 0.0.0.0 |  |  |

#### **PPPoE to obtain IP automatically:**

| 🗿 wizard4 - Microsoft Internet Explorer |  |
|-----------------------------------------|--|
| Welcome to Wireless Router Setup Wizard |  |
| Select Internet Connection Type         |  |
| O Obtain IP automatically (DHCP client) |  |
| O Fixed IP address                      |  |
| PPPoE to obtain IP automatically        |  |
| O PPPoE with a fixed IP address         |  |
| O PPTP                                  |  |
| < Back Next > Exit                      |  |
|                                         |  |
|                                         |  |

| 🗿 wizard6 - Microsoft Inter | net Explorer                 |  |
|-----------------------------|------------------------------|--|
| Welcome to                  | Wireless Router Setup Wizard |  |
| Set PPPoE to obtai          | n IP automatically IP        |  |
| User Name                   |                              |  |
| Password                    | •••••                        |  |
| Verify Password             | ••••••                       |  |
| <back next=""> Exit</back>  |                              |  |
|                             |                              |  |
|                             |                              |  |
|                             |                              |  |

#### PPPoE with a fixed IP address:

| 2 wizard4 - Microsoft Internet Explorer                                                                                                    |  |
|----------------------------------------------------------------------------------------------------|--|
|                                                                                                    |  |
| Welcome to Wireless Router Setup Wizard                                                                                                    |  |
| Select Internet Connection Type                                                                                                    |  |
| <ul> <li>Obtain IP automatically (DHCP client)</li> </ul>                                                                                                    |  |
| O Fixed IP address                                                                                                    |  |
| PPPoE to obtain IP automatically                                                                                                    |  |
| OPPOE with a fixed IP address                                                                                                    |  |
| O PPTP                                                                                                    |  |
|                                                                                                    |  |
|                                                                                                    |  |
|                                                                                                    |  |
|                                                                                                    |  |
|                                                                                                    |  |
|                                                                                                    |  |
| -<br>Wizard9 - Microsoft Internet Explorer                                                                                                    |  |
| Wizard9 - Microsoft Internet Explorer                                                                                                    |  |
| Wizard9 - Microsoft Internet Explorer  Velcome to Wireless Router Setup Wizard                                                                                                    |  |
| Wizard9 - Microsoft Internet Explorer<br>Wizard9 - Microsoft Internet Explorer<br>Wizard<br>Set PPPoe with a fixed IP Address                                                                              |  |
| Wizard9 - Microsoft Internet Explorer<br>Welcome to Wireless Router Setup Wizard<br>Set PPPoe with a fixed IP Address<br>User Name                                                                         |  |
| Wizard9 - Microsoft Internet Explorer                                                                                                    |  |
| Wizard9 - Microsoft Internet Explorer  Velcome to Wireless Router Setup Wizard  Set PPPoe with a fixed IP Address  User Name Passward Verify Password                                                      |  |
| Wizard9 - Microsoft Internet Explorer                                                                                                    |  |
| Wizard9 - Microsoft Internet Explorer  Velcome to Wireless Router Setup Wizard  Set PPPoe with a fixed IP Address  User Name Passward Passward Verify Password IP Address 0.0.0                            |  |
| Wizard9 - Microsoft Internet Explorer                                                                                                    |  |
| Wizard9 - Microsoft Internet Explorer  Welcome to Wireless Router Setup Wizard Set PPPoe with a fixed IP Address User Name Passward Passward Verify Password IP Address 0.0.0 <back next=""> Exit</back>   |  |
| Wizard9 - Microsoft Internet Explorer   Velcome to Wireless Router Setup Wizard  Set PPPoe with a fixed IP Address  User Name Passward Passward Verify Password IP Address 0.0.0    Back Next> Exit        |  |
| Wizard9 - Microsoft Internet Explorer  Velcome to Wireless Router Setup Wizard  Set PPPoe with a fixed IP Address  User Name Passward Passward Verify Password IP Address 0.0.0 <back next=""> Exit</back> |  |

#### PPTP:

| <u> </u>                       |                                      |             |       |  |
|--------------------------------|--------------------------------------|-------------|-------|--|
| 🕙 wizard4 - Microsoft Inter    | rnet Explorer                        |             |       |  |
| Welcome to                     | Wireless Route                       | r Setup Wiz | ard   |  |
| Select Internet Co             | nnection Type                        |             |       |  |
|                                |                                      |             |       |  |
| O Obtain IP automatic          | ally (DHCP client)                   |             |       |  |
| O Fixed IP address             | - Post of Parts ACIP study of an two |             |       |  |
| O PPPoE to obtain IP           | ' automatically                      |             |       |  |
| O PPPoE with a fixed           | IP address                           |             |       |  |
|                                |                                      |             |       |  |
| <pre> Back Next&gt; Exit</pre> |                                      |             |       |  |
|                                |                                      |             |       |  |
|                                |                                      |             |       |  |
|                                |                                      |             |       |  |
|                                |                                      |             |       |  |
|                                |                                      |             |       |  |
| Wizard10 - Microsoft Int       | ernet Explorer                       |             |       |  |
|                                | Winalasa Bauta                       | a Cotum Min | - mel |  |
| Cot DDTD Client                | wireless Route                       | r Setup wiz | aro   |  |
| Set PPTP Client                |                                      |             |       |  |
| My IP                          | 0.0.0.0                              |             |       |  |
| Subnet Mask                    | 0.0.0.0                              |             |       |  |
| GateWay                        | 0.0.0.0                              |             |       |  |
| Server IP                      | 0.0.0.0                              |             |       |  |
| PPTP Account                   |                                      |             |       |  |
| PPTP Password                  | •••••                                |             |       |  |
| Retype Password                | •••••                                |             |       |  |
|                                |                                      |             |       |  |
| ( Pook Novt > Evit             |                                      |             |       |  |
|                                |                                      |             |       |  |

#### Step 5: Set Wireless LAN connection

Click "enable" to enable wireless LAN. If you enable the wireless LAN, type the SSID in the text box and select a communications channel. The SSID and channel must be the same as wireless devices attempting communication to the router.

| 🗿 wizard7 - Microsoft Internet Explorer |  |
|-----------------------------------------|--|
| Welcome to Wireless Router Setup Wizard |  |
| Set Wireless LAN Connection             |  |
| Wireless LAN 💿 Enable 🔿 Disable         |  |
| ESSID default                           |  |
| Channel 6 💌                             |  |
| <back next=""> Exit</back>              |  |
|                                         |  |
|                                         |  |
|                                         |  |
|                                         |  |

#### Step 6: Restart

The Setup wizard is now completed. The new settings will be effective after the Wireless router restarted. Please click "**Restart**" to reboot the router. If you do not want to make any changes, please click "**exit**" to quit without any changes. You also can go back to modify the setting by clicking "**Back**".

| 🗿 wizard8 - Microsoft Internet Explorer                                  |  |
|--------------------------------------------------------------------------|--|
| Welcome to Wireless Router Setup Wizard                                  |  |
| Setup Completed                                                          |  |
| Click "Restart" button to save the settings and restart Wireless Router. |  |
| <back exit<="" restart="" td=""><td></td></back>                         |  |
|                                                                          |  |
|                                                                          |  |
|                                                                          |  |

# 3. Configuration

# 3.1 LAN Setting

The screen enables you to configure the LAN & DHCP Server, set WAN parameters, create Administrator and User passwords, and set the local time, time zone, and dynamic DNS.

### 3.1.1 LAN & DHCP Server

This page enables you to set LAN and DHCP properties, such as the host name, IP address, subnet mask, and domain name. LAN and DHCP profiles are listed in the DHCP table at the bottom of the screen.

| http://192.168.1.1/       | - Microsoft Internet Explorer |                    |                      |                             |
|---------------------------|-------------------------------|--------------------|----------------------|-----------------------------|
| Elle Edit View Favorio    | es Iools Help                 |                    |                      | and contact product and a 🔊 |
| G == 0 - 0                | 🚯 🗟 🏠 🔎 Search 🤺 F            | evorites 🔮 Media 🌾 | 9 🗟 · 💺 🖬 🔤 👘        |                             |
| Address 🗿 http://192.160. | Lu'                           |                    |                      | 🖌 🛃 Go Unis 🎽               |
| Wireless<br>Router        |                               |                    | 54 Mbps              | 6                           |
|                           | LAN&DHCP server F WAN         | I ► Password ► Ti  | me 🕨 Dynamic DNS 🛛 🕅 | HELP                        |
|                           | Host Name                     | AP-Router          |                      |                             |
|                           | IP Address                    | 192.168.1.1        |                      |                             |
| 😁 LAN Setting             | Subnet Mask                   | 255 255 255 0      |                      |                             |
| Wireless                  | DHCP Server                   | 💿 Enabled 🔘 Di     | sabled               |                             |
| Status                    | Start IP                      | 192.168.1.100      |                      |                             |
| Routing                   | End IP                        | 192.168.1.199      |                      |                             |
| Access                    | Domain Name                   |                    |                      |                             |
| Management                | Lease Tim                     | a 1 Week 💌         |                      |                             |
| <ul> <li>Tools</li> </ul> | Cancel Apply                  |                    |                      |                             |
| Wizord                    | Host Name                     | IP Address         | MAC Address          | _                           |
|                           | get-s4ig3[rem] 19             | 2 168 1 100        | 00-0C-6E-2B-E4-38    |                             |
|                           |                               |                    |                      |                             |
|                           |                               |                    |                      |                             |
|                           |                               |                    |                      |                             |
|                           |                               |                    |                      |                             |
|                           |                               |                    |                      |                             |
|                           |                               |                    |                      | 8                           |
| <b>(1)</b>                |                               |                    |                      | 🥥 Internet                  |

**Host Name:** Type the host name in the text box. The host name is required by some ISPs. The default host name is "AP-Router."

**IP Address:** This is the IP address of the router. The default IP address is 192.168.1.1. **Subnet Mask:** Type the subnet mask for the router in the text box. The default subnet mask is 255.255.255.0.

**DHCP Server:** Enables the DHCP server to allow the router to automatically assign IP addresses to devices connecting to the LAN. DHCP is enabled by default.

All DHCP client computers are listed in the table at the bottom of the screen, providing the host name, IP address, and MAC address of the client.

**Start IP:** Type an IP address to serve as the start of the IP range that DHCP will use to assign IP addresses to all LAN devices connected to the router.

**End IP:** Type an IP address to serve as the end of the IP range that DHCP will use to assign IP addresses to all LAN devices connected to the router.

**Domain Name:** Type the local domain name of the network in the text box. This item is optional.

#### 3.1.2 WAN

This screen enables you to set up the router WAN connection, specify the IP address for the WAN, add DNS numbers, and enter the MAC address.

| http://192.168.1.1/wa       | n_dhcp.htm - Microsoft Internet Explorer                                                                       |                             |                            |
|-----------------------------|----------------------------------------------------------------------------------------------------|-----------------------------|----------------------------|
| Elle Edik Yew Favorikes     | Iools Help                                                                                                    | NICHY A                     | 2007 🕯 Address di La 🖉 🖉 🖉 |
| 3 Back • 🕗 • 🖹              | 🗟 🏠 🔎 Search 🤺 Favorites 😵 Media 🗟                                                                             | 🛛 🗟 · 💺 🖬 📖 👘               |                            |
| Address 🕘 Mtp://192.160.1.1 | (wan_dhip.htm                                                                                                  |                             | 💌 🔂 Go Units 🌁             |
| Wireless<br>Router          |                                                                                                    | 54 Mbps                     | 0                          |
|                             | ► LAN&DHCP server > WAN ► Password ► T                                                                         | Time ► Dynamic DNS          |                            |
|                             | Connection Type DHCP Client or Fixed IP                                                                        |                             |                            |
| CO. LAN CONTROL             | Obtain IP Automatically                                                                                        |                             |                            |
| Wireless                    | WAN IP                                                                                                    | IP Address 0.00.0           |                            |
| Chabur                      |                                                                                                    | Subret Mask 0.00.0          | -                          |
| <ul> <li>Routing</li> </ul> | DNS 1 0.000                                                                                                    | Desult Gateway 0.000        | -                          |
| Access                      | DNS 20000                                                                                                    |                             |                            |
| Management                  | PNS 3 0.0 0.0                                                                                                  |                             |                            |
| Tools                       | MAC Address 00 - 0C - 6E - 28                                                                                  | . F4 . 38 Clone MAC Address |                            |
| Wizord                      | the second second second second second second second second second second second second second second second s | Line Line .                 |                            |
|                             | Cancel Apply                                                                                                   |                             |                            |
|                             |                                                                                                    |                             |                            |
|                             |                                                                                                    |                             |                            |
|                             |                                                                                                    |                             |                            |
|                             |                                                                                                    |                             |                            |
|                             |                                                                                                    |                             |                            |
| <b>4</b>                    |                                                                                                    |                             | S Internet                 |

**Connection Type:** Select the connection type, either DHCP client, Fixed IP or PPPoE from the drop-down list.

**WAN IP:** Select whether you want to specify an IP address manually, or want DHCP to obtain an IP address automatically. When *Specify IP* is selected, type the IP address, subnet mask, and default gateway in the text boxes. Your ISP will provide you with this information.

**DNS 1/2/3:** Type up to three DNS numbers in the text boxes. Your ISP will provide you with this information.

**MAC Address:** If required by your ISP, type the MAC address of the router WAN interface in this field.

**DNS 1/2/3:** Type up to three DNS numbers in the text boxes. Your ISP will provide you with this information.

#### 3.1.3 Password

This screen enables you to set administrative and user passwords. These passwords are used to gain access to the router interface.

| http://192.168.1.1/w       | van_dhcp.htm - Microsoft Internet Explorer |                 |               |                                         |
|----------------------------|--------------------------------------------|-----------------|---------------|-----------------------------------------|
| Elle Edit View Fgvorites   | s Iools Help                               |                 |               | 200602010000000000000000000000000000000 |
| 🌀 Back 🔹 🌍 🔹 💌             | ] 🗟 🚮 🔎 Search 🤺 Favorites 🜒 Media 🍖       | ) 🗟 • 🖫 🖂 🚽     |               |                                         |
| Address 👌 http://192.160.1 | Júsan_dh@.htm                              |                 |               | 💉 🛃 Go 🛛 Livis 🍟                        |
| Wireless<br>Router         | LAN&DHCP server IN WAY IN Password IN Time | <b>54</b> A     | Mbps          | 0                                       |
|                            | Connection Type DHCP Qignt or Fixed P      |                 |               |                                         |
|                            | Obtain IP Automatically                    |                 |               |                                         |
| 😻 LAN Setting              | O Specify IP                               | IP Address      | 0.0.0.0       |                                         |
| Wireless                   | WAN IP                                     | Subnet Mask     | 0.0.0.0       |                                         |
| Status                     |                                            | Default Gateway | 0.0.0.0       |                                         |
| Routing                    | DNS 1 0.0.0                                | -36             |               |                                         |
| Access                     | DNS 2 0.0.0                                |                 |               |                                         |
| <ul> <li>Tools</li> </ul>  | DNS 3 0.0.0.0                              |                 |               |                                         |
| Wizord                     | MAC Address 00 + 0C + 6E + 2B +            | F4 . 38 Clor    | e MAC Address |                                         |
|                            | Cancel Apply                               |                 |               |                                         |
|                            |                                            |                 |               |                                         |
|                            |                                            |                 |               |                                         |
|                            |                                            |                 |               |                                         |
|                            |                                            |                 |               |                                         |
|                            |                                            |                 |               |                                         |
|                            |                                            |                 |               | 8                                       |
| <b>1</b>                   |                                            |                 |               | Internet                                |

**Administrator:** Type the password the Administrator will use to log in to the system. The password must be typed again for confirmation.

#### 3.1.4 Time

This screen enables you to set the time and date for the router's real-time clock, select your time zone, and enable or disable daylight saving.

| by the first provide to the first provide to the                                                                                                    | http://192.168.1.1          | /tools_time.html - Microsoft Internet Explorer                                                                                                    |                |
|----------------------------------------------------------------------------------------------------|-----------------------------|----------------------------------------------------------------------------------------------------|----------------|
| Access<br>Mixed<br>Mixed<br>M | Calle Eak Yew Favor         | nes jouis gep                                                                                                    |                |
| Wireless         Status         Routing         Caylight Savier         Disbled         Disbled         Status         Minagement         Tools         Wirkerd                                                                                                    | Address A Http://192.160    | Li finois time intel                                                                                                    | 💌 🗗 Go Luiks " |
| LAN Setting Vireless Set the time Caylight Swing Enabled Disabled Status Cancel Apply Provide the time Concel Apply Apply Apply Provide the time Concel Apply Provide the time Concel Apply Provide the time Concel Apply Provide the time Concel Apply Provide the time Concel Apply Provide the time Concel Apply Provide the time Concel Apply Provide the time Concel Apply Provide the time Concel Apply Provide the time Concel Apply Provide the time Concel Apply Provide the time Concel Apply Provide the time Concel Apply Provide the time Concel Concel <th>Wireless<br/>Router</th> <th>54 Mbps</th> <th>0</th>                                                                                                    | Wireless<br>Router          | 54 Mbps                                                                                                    | 0              |
|                                                                                                    |                             | LAN&DHCP server  WAN  Password  Time  Dynamic DNS                                                                                                    | ×              |
| Image: Law Setting       Default NTP server         Wireless       Sat the time         Status       Hour 00 W Minute 22 Second 46 SetTime         Routing       Daylight Serving         Access       Daylight Serving         Management       Stat Jan W 01 W End Jan W 01 W         Maxard       Cencel Apply                                                                                                    |                             | Local Time Apr/01/2002 00:22:46<br>Time Zone (GMT-08:00) Pacific Time (US & Canada)                                                                                                    |                |
| Wireless       Set the time         Status       Set the time         Routing       Caylight Saving         Management       Caylight Saving         Management       Cancel         More Olive       Cancel         Witard       Cencel         Apply                                                                                                    | 😁 LAN Setting               | Default NTP server                                                                                                    |                |
| Access     Access     Access     Access     Access     Access     Access     Access     Cancel Apply     Cancel Apply                                                                                                    | Wireless     Status         | Set the time<br>Hour 00 V Minute 22 V Second 46 V Set Time                                                                                                    |                |
|                                                                                                    | Access     Management       | Daylight Saving C Enabled C Disabled<br>Start Jon V 01 V End Jon V 01 V                                                                                                    |                |
| bitro //192 168 1 1 finals html     Trianat                                                                                                    | Tools  Wizord               | Cencel Apply                                                                                                    |                |
| The second second                                                                                                    | A here dition ton t the sta | and the second second sec | Trimut         |

**Local Time:** Displays the local time and date.

Time Zone: Select your time zone from the drop-down list.

Daylight Saving: Enables you to enable or disable daylight saving time. When enabled,

select the start and end date for daylight saving time.

#### 3.1.5 Dynamic DNS

This allows the DDNS server what your current IP address is when you are on-line. You firstly need to register your preferred DNS on the DDNS providers. Then, please fill the related information in the below fields: DDNS server address, Host Name, User Name and Password.

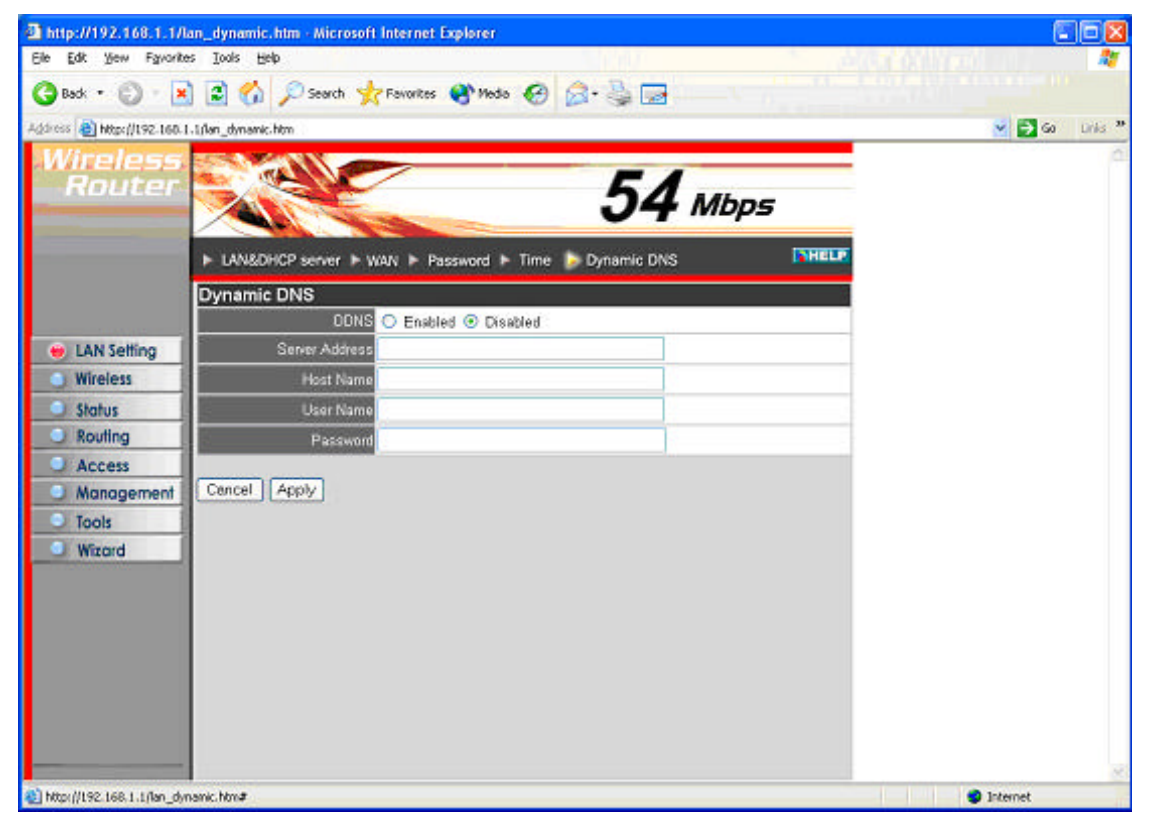

### 3.2 Wireless

This section enables you to set wireless communications parameters for the router's wireless LAN feature.

#### 3.2.1 Basic

This page allow you to enable and disable the wireless LAN function, create a SSID, and select the channel for wireless communications.

| Router      | A.C.                   |                               | 5        | 54 Mbps |       |  |
|-------------|------------------------|-------------------------------|----------|---------|-------|--|
|             | Basic 🕨 Authentication | ► Advanced                    |          |         | THEFT |  |
| LAN Setting | Wireless               | C Enabled C Disabled          |          |         |       |  |
| Wireless    | SSID<br>Channel        | default<br>6 💌 (Domain: ETSI) |          |         |       |  |
| Counting    | Sumar G Mada           | Dissklad                      | -        |         |       |  |
| Access      | Extended Range Mode    | C Enabled @ Disabled          | <u> </u> |         |       |  |
| Management  | SSID Broadcast         | Enabled C Disabled            |          |         | 2     |  |
| Wizord      | Cancel Apply           |                               |          |         |       |  |
|             |                        |                               |          |         |       |  |
|             |                        |                               |          |         |       |  |
|             |                        |                               |          |         |       |  |
|             |                        |                               |          |         |       |  |
|             |                        |                               |          |         |       |  |

Enable/Disable: Enables and disables wireless LAN via the router.

**SSID:** Type an SSID in the text box. The SSID of any wireless device must match the SSID typed here in order for the wireless device to access the LAN and WAN via the router.

**Channel:** Select a transmission channel for wireless communications. The channel of any wireless device must match the channel selected here in order for the wireless device to access the LAN and WAN via the router.

**Super G mode:** Super G mode is disabled by selecting "Disable" from the drop list. If you like to use Super G to enhance the speed, there are three options on Super G mode: Super G without turbo; Super G with Dynamic turbo and Super G with Static turbo. Turbo mode indicates the combination of two channels to enhance the throughput. Super G without turbo indicates that it is on Super G mode without the channel's combination. Dynamic turbo is able to automatically detect if any 'SuperG based' product is available. If no, the connection is via 'normal' G.. Static turbo means it will not go back to 'normal' G once it starts.

Extended Range Mode: Enable and disable wireless LAN via router.

#### 3.2.2 Authentication

This screen enables you to set authentication type for secure wireless communications. Open System allows public access to the router via wireless communications. Shared Key requires the user to set a WEP key to exchange data with other wireless clients that have the same WEP key. This router also support WPA, WPA-PSK and 802.1X.

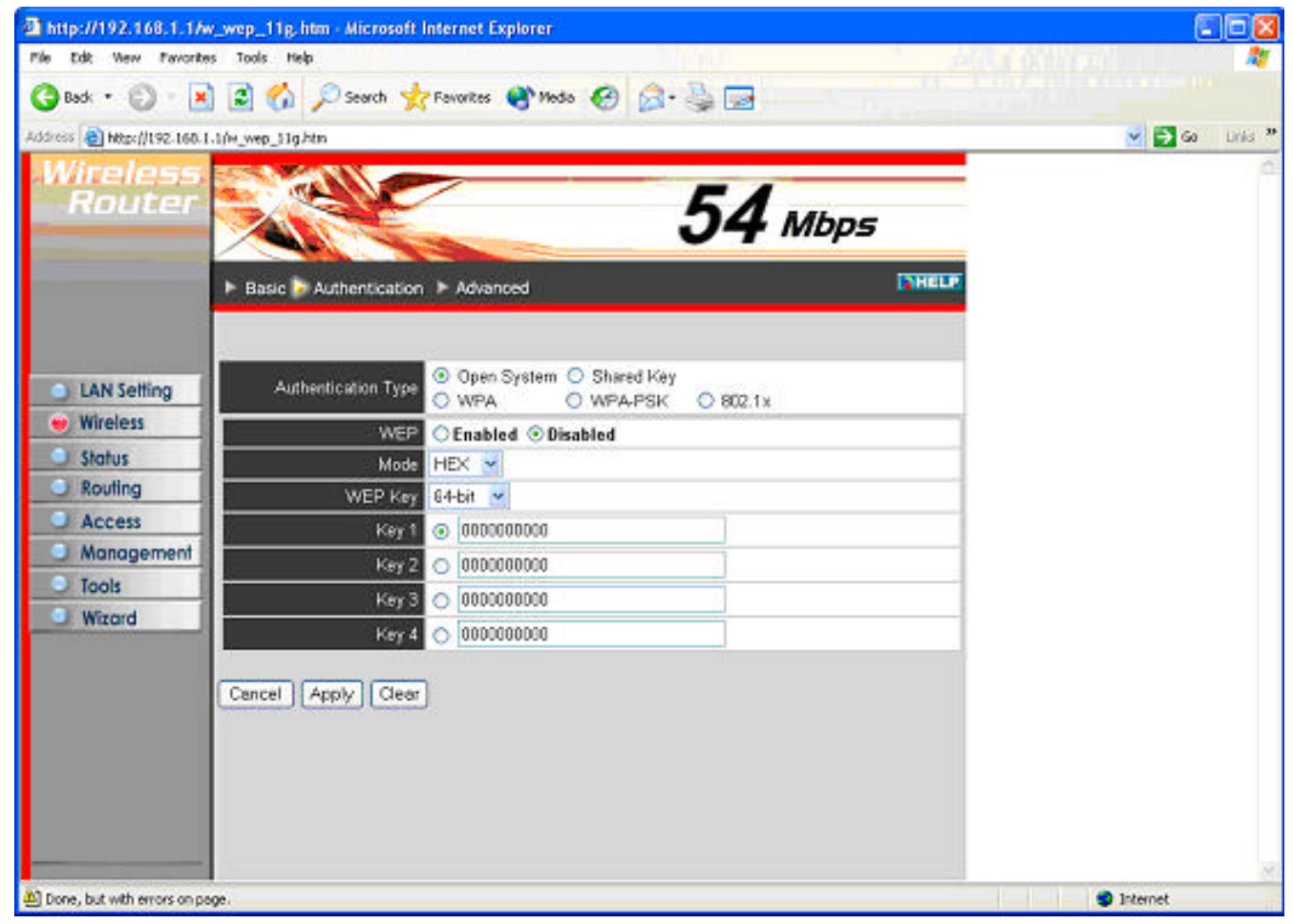

Authentication Type: The authentication type default is set to open system. There are five options: Open System; Shared Key; WPA; WPA-PKS and 802.1X.

WEP: Enable or Disabled.

**Mode:** Select the level of encryption you want from the drop-down list. The router supports, 64- and 128-bit encryption.

WEP Key: Select WEP Key - 64 or 128 bits from the drop-down list.

**Key 1 ~ Key 4:** Enables you to create an encryption scheme for Wireless LAN transmissions. Manually enter a set of values for each key. Select which key you want to use by clicking the radio button next to the key. Click **Clear** to erase key values.

If **WPA** or **802.1X** is selected, the below screen is shown. Please set the length of the encryption key and the parameters for the RADIUS server.

|         | 40                               | V 1                                          |       |
|---------|----------------------------------|----------------------------------------------|-------|
|         | Basic 🝃 Authentication 🕨 Advance | ced                                          | THEFE |
| Setting | Authentication Type O Open S     | System () Shared Key<br>() WPA-PSK () 802.1x |       |
| less    | Lifetime                         | 30 Minutes 💌                                 |       |
| 15      | Encryption Key Length            | 📀 64 bits 🔘 128 t                            | bits  |
| ing     | IP                               | 0.0.00                                       |       |
| 055     | RADIUS Server 1 Port             | 1812                                         |       |
| agement | Shared Se                        | cret                                         |       |
|         | DADUS Samer 2                    | 0.0.0.0                                      |       |
| Ind     | (Optional) Port                  | 0                                            |       |
|         | Shared Se                        | cret                                         |       |
| Ca      | ncel Apply Clear                 |                                              |       |

**Lifetime**: Select the Lifetime of the Encryption Key from 5 Minutes to 1 Day. As soon as the lifetime of the Encryption Key is over, the Encryption Key will be renewed by the Radius server.

**Encryption Key:** Select the Encryption Key Length Size ranging from 64 to 128 Bits that you would like to use.

#### **RADIUS Server:**

1. Enter the IP address of and the Port used by the Primary Radius Server

Enter the **Shared Secret**, which is used by the Radius Server.

2. Enter the **IP address** of, **Port** and **Shared Secret** used by the **Secondary** Radius Server.

**Note:** As soon as 802.1X security is enabled, all the wireless client stations that are connected to the Router currently will be disconnected. The wireless clients must be configured manually to authenticate themselves with the Radius server to be reconnected.

If **WPA-PSK** is selected, please set the PSK key in the passphrase field. The length should be 8 characters at least.

| Wireless<br>Router                                                                                                    | 54 Mbps                                                                                                    | 8 |
|----------------------------------------------------------------------------------------------------|----------------------------------------------------------------------------------------------------|---|
|                                                                                                    | Basic Authentication MAdvanced                                                                                                    |   |
| <ul> <li>LAN Setting</li> <li>Wireless</li> <li>Status</li> <li>Routing</li> <li>Access</li> <li>Management</li> <li>Tools</li> <li>Wizard</li> </ul> | Authentication Type Open System O Shared Key WPA. OWPA.PSK O 802.1x<br>Passphrase<br>Confirmed Passphrase :<br>Cancel Apply Clear |   |
|                                                                                                    |                                                                                                    |   |

#### 3.2.3 Advanced

This screen enables you to configure advanced wireless functions.

| Wireless<br>Router |                          |         | 54 Mbps                                           |
|--------------------|--------------------------|---------|---------------------------------------------------|
|                    | ▶ Basic ▶ Authentication | 🍃 Adva  | noed THE                                          |
| A LAN Setting      | Beacon Interval          | 100     | default:100 msec, range:20~1000)                  |
| Wireless           | RTS Threshold            | 2346    | (default:2346, range: 1500~2346)                  |
| Status             | Fragmentation Threshold  | 2346    | (default:2346, range: 256–2346, even number only) |
| Routing            | DTIM interval            | 1       | (default:1, range: 1~255)                         |
| Access             | TX Rates (MBps)          | Auto 💌  |                                                   |
| Management         | 11g only made            | C Enabl | e 🏵 Disable                                       |
| Tools              | Antenna transmit power   | full    |                                                   |
| Ulizard            | Cancel Apply             |         |                                                   |

×

**Beacon Interval:** Type the beacon interval in the text box. You can specify a value from 1 to 1000. The default beacon interval is 100.

**RTS Threshold:** Type the RTS (Request-To-Send) threshold in the text box. This value stabilizes data flow. If data flow is irregular, choose values between 256 and 2432 until data flow is normalized.

**Fragmentation Threshold:** Type the fragmentation threshold in the text box. If packet transfer error rates are high, choose values between 256 and 2432 until packet transfer rates are minimized. (*NOTE*: set this fragmentation threshold value may diminish system performance.)

**DTIM Interval:** Type a DTIM (Delivery Traffic Indication Message) interval in the text box. You can specify a value between 1 and 65535. The default value is 3.

**TX Rates (MBps):** Select one of the wireless communications transfer rates, measured in megabytes per second, based upon the speed of wireless adapters connected to the WLAN.

**11g only mode:** enable or disable.

Antenna Transmit Power: Adjust the power of the antenna transmission by selecting from the dropping list.

### 3.3 Status

This selection enables you to view the status of the router LAN, WAN connections, and view logs and statistics pertaining to connections and packet transfers.

#### 3.3.1 Device Information

This screen enables you to view the router LAN, Wireless and WAN configuration.

| 1 tot. • 🕤 💡          | 🖞 🖆 🐔 🔎 Seers 🧏 Facular 🚳 reals 🔗 🎧 - 🏪 🗔                                                                 |            |
|-----------------------|----------------------------------------------------------------------------------------------------|------------|
| 111 (1) MIL-1187-1187 | 1.1Marci.4m                                                                                               | 💌 🛐 😡 Leta |
| Vireless<br>Router    | 54 Mbps                                                                                                   |            |
|                       | Dense Internation + Log + Log Setting + Statisti + Wrekes INHOLE<br>Filmmware Version: 1.5.0 , 2003/11/21 |            |
| LAN Setting           | LAN                                                                                                    |            |
| Wineless              | MAC Address 00-00-00-00-00-00                                                                             |            |
| Stolus A              | IP Address 192 183 1.1                                                                                    |            |
| Routing               | Subrat Mark 255 255 256 D                                                                                 |            |
| Access                | CHUP SKIRLERKING THEFT THE                                                                                |            |
| Management            |                                                                                                    |            |
| Tools                 | PPERMIT                                                                                                   |            |
| Wipard                | Wireless                                                                                                  |            |
|                       | Connection 802.11g AP Enable                                                                              |            |
|                       | ESSE defaut                                                                                               |            |
|                       | Churred (5                                                                                                |            |
|                       | WEP DISABLE                                                                                               |            |
|                       | WAN                                                                                                    |            |
|                       | MAC Addmin (00-CO-85-88-36-6C                                                                             |            |
|                       | Consulties DHCP Client Disconnected DHCPReverse DHCPRevers                                                |            |
|                       | P0000                                                                                                    |            |
|                       | Subret Mark 255.0.0.0                                                                                     |            |
|                       |                                                                                                    |            |
|                       | Detact Gateway () () () ()                                                                                |            |
|                       | Detsel Gateway (0.0.0)<br>DHS                                                                             |            |
|                       | Detack Gateway (0.0.0.0<br>DPS                                                                            |            |
|                       | Detail Gateway (0.0.0.0<br>Drd5)                                                                          |            |

**Firmware Version:** Displays the latest build of the router firmware interface. After updating the firmware in Tools - Firmware, check this to ensure that your firmware was successfully updated.

**LAN:** This field displays the router's LAN interface MAC address, IP address, subnet mask, and DHCP server status. Click *DHCP Table* to view a list of client stations currently connected to the router LAN interface.

**Wireless:** Displays the router's wireless connection information, including the router's wireless interface MAC address, the connection status, the SSID status, which channel is being used, and whether WEP is enabled or not.

**WAN:** This field displays the router's WAN interface MAC address, DHCP client status, IP address, subnet mask, default gateway, and DNS.

Click *DHCP Release* to release all IP addresses assigned to client stations connected to the WAN via the router. Click *DHCP Renew* to reassign IP addresses to client stations connected to the WAN.